●「サードパーティー製のブラウザ拡張」を無効にする操作手順

1. Internet Explorer を起動し、[ツール] メニューの [インターネットオプション] をク リックします。

| 🕞 🕘 🏄 http://www.aichibank.co.jp/                                                                                                    | ٩                                              | - 三 さ 🛕 兼知課行                  | ×                           |                                                              | h 🖈 🕯                 |
|----------------------------------------------------------------------------------------------------|------------------------------------------------|-------------------------------|-----------------------------|--------------------------------------------------------------|-----------------------|
| ファイル(F) 編集(E) 表示(V) お気に入り(A) ツー<br>全部の (AT ALL OF PROD<br>全部の (AT ALL OF PROD<br>全部の (AT ALL OF PROD<br>全部の (AT ALL OF PROD<br>会部の (AT ALL OF PROD<br>会  (AT ALL OF PROD<br>会  (AT ALL OF PROD<br>会  (AT ALL OF PROD<br>会  (AT ALL OF PROD<br>会  (AT ALL OF PROD<br>会  (AT ALL OF PROD<br>会  (AT ALL OF PROD<br>会  (AT ALL OF PROD<br>会  (AT ALL OF PROD<br>会  (AT ALL OF PROD<br>会  (AT ALL OF PROD<br>会  (AT ALL OF PROD<br>)<br>(AT ALL OF PROD<br>)<br>(AT | ル(T) ヘルプ(H)<br>機関コード:0542 <b>0</b> サイ          | トマップ O English Q              | サイト                         | 印刷(P)<br>ファイル(F)<br>拡大(Z) (100%)<br>セーフティ(S)                 |                       |
| ● 個人のお客さま                                                                                                    | ● 法人のお客さま ●                                    | 店舗・ATM ● あい                   | いぎんについて 6                   | スタート メニューにサイト<br>ダウンロードの表示(N)<br>アドオンの管理(M)<br>F12 開発者ソール(L) | を追加(M)<br>Ctrl+J      |
| (1) (1) (1) (1) (1) (1) (1) (1) (1) (1)                                                                                                    |                                                | <b>実</b><br>か                 |                             | インターネットオプション<br>バージョン情報(A)                                   |                       |
| 美                                                                                                    | た<br>2<br>2<br>2<br>次後京都<br>平成26年<br>3/31例     |                               | IFL(#256 + L                | 2 単形金 (大)<br>2 単形金 (大)<br>2 愛知銀行<br>第7-520                   |                       |
| Ţ.                                                                                                    | 日本大震災において被災さ<br>の本件に関する当行が                     | れた皆さまに謹んでお見<br>らのお知らせはこちらをご覧く | 舞い申し上げます。<br><sup>ださい</sup> |                                                              |                       |
| <u>ま</u> 要 <u>10月0日</u> 東制:<br>重要 銀行を供った。                                                                                                    | 26歳フンタイムバスワードアプリをご利用の<br>MDウェブサイト・偽の画面にご注意ください | 15客支まへの重要なお知らせ<br>:           | o イン:<br>(注意)               |                                                              |                       |
| ●)このページを含声で聴く                                                                                                    | ● 宣声読み上げ出ま                                     |                               | -                           | 第1日 10/約5月子園<br>今回の日本町の1                                     |                       |
| ¥ ためる・ふや                                                                                                    | đ                                              | 0                             | - 15月る<br>のころのころ            | ATMJ                                                         |                       |
| <ul> <li>預金金利</li> <li>植立預金</li> <li>外面預金</li> </ul>                                                                                                    | ● 総合口圧<br>● <u>預金保険用値のご来内</u><br>● 国債          | 0 定期預金<br>0 <u>技術信託</u>       | - ● A版と1000<br>・ コンド        | Jを探す<br>二ATM                                                 |                       |
| 8 6 📋 0 🤉                                                                                                    | 9                                              |                               |                             | -                                                            | 9:46<br>10 2013/10/16 |

2. [インターネットオプション] 画面が表示されたら [詳細設定] タブをクリックし、[設定] 項目の一覧から [ブラウズ] の [サードパーティー製のブラウザ拡張を有効にする\*] のチェックを外し、[OK] をクリックします。

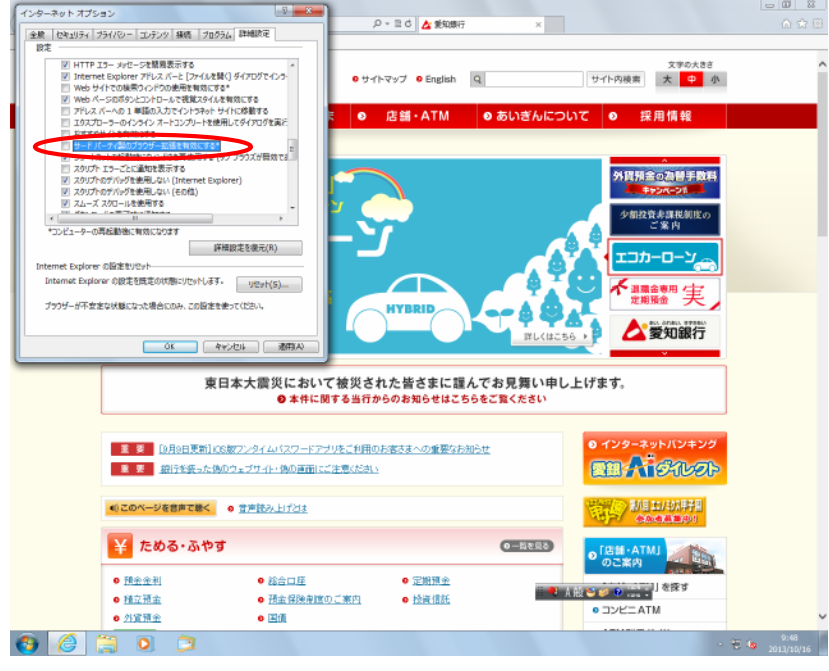

3. 閉じるボタンをクリックして、Internet Explorer を終了します。

4. 再度 Internet Explorer を起動して動作をご確認ください。